附件

## 信用评价子系统操作指引

## 一、记录和认定评标现场不良行为

(一) 记录人记录行为

1. 登录信用评价子系统。记录人(公共资源交易平台运行服务机构、招标人或其委托的招标代理机构)访问山西省招标投标公共服务平台(https://www.sxbid.com.cn/),进入交易保障—山西省评标专家库子页面,点击信用评价入口,插入数字证书,输入证书密码,点击登录。

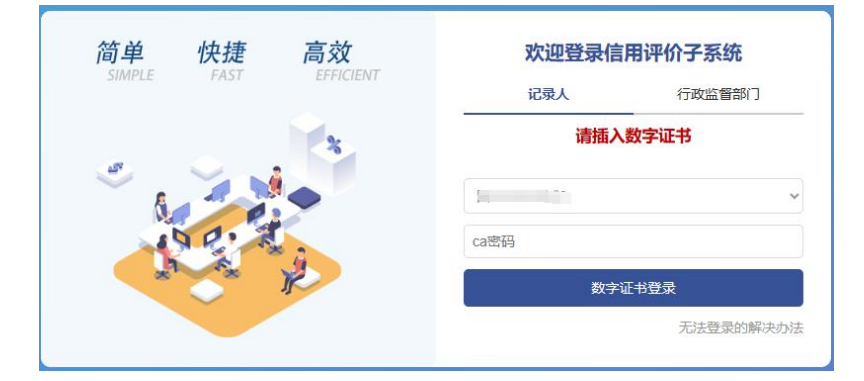

查找待记录项目。进入信用评价子系统,在搜索菜
 单中输入项目相关信息,点击查询,找到待记录项目。

| 日风    |       | 指你信息       | 1780 |         | 101     | 父易保科 | ±14)        | 21日      |             |
|-------|-------|------------|------|---------|---------|------|-------------|----------|-------------|
|       |       |            | 公平   | 公正      | 科制      | ₽ 1  | <b>译优</b> 」 |          |             |
| 项目列表  |       |            |      |         |         |      |             |          | 首页 > 信用评    |
| 325   | 己表编号: | 请输入        |      | 項目 (标题  | /包) 名称: | 请输入  |             |          |             |
| 招标    | 示人名称: | 请输入        |      | 交易中的    | )记录状态:  | 请选择  |             | •        |             |
| i     | 平标时间: | 开始日期       | :    | 代理机体    | 的记录状态:  | 请选择  |             | ▼ 查询     |             |
| 登记表编号 |       | 项目(标段/包)名科 | k    | 招标人名称   | 评       | 移时间  | 交易中心记录状态    | 代理机构记录状态 | 操作          |
| 10000 | -     |            |      | 100.000 | 2       |      | 未记录         | 未记录      | 16 <b>2</b> |
| -     | -     |            |      |         |         |      | 未记录         | 日记录      | 18 <b>8</b> |
|       |       | -          |      | -       |         |      | 未记录         | 未记录      | 记录          |
|       |       |            |      |         |         |      |             |          |             |

3. 记录操作。在待记录项目对应的操作菜单点击"记录", 对评标现场无不良行为的评标专家,点击"无不良行为确认", 根据系统提示完成记录操作;对评标现场有不良行为的评标 专家,点击"记录不良行为",根据系统提示完成记录操作。 (提示:①评标专家考勤相关不良行为信息,由省评标专家 库管理系统考勤子系统自动记录,并交互至信用评价子系统。 对有考勤相关不良行为信息的评标专家,记录人按照信用评 价子系统自动记录的信息,完成记录操作即可。②记录操作 完成后,需要对记录信息进行修改的,可在评标时间次日起 十日内进行修改。)

|               | 11/1/ |      |                       |          |
|---------------|-------|------|-----------------------|----------|
| 记录不良行为        |       |      |                       | 首页 > 信用评 |
| 登记表编号:        |       |      |                       |          |
| 项目 (标段/包) 名称: |       | 1    |                       |          |
| 招标人名称:        | -     |      |                       |          |
| 评标时间:         | 2     |      |                       |          |
| 评标地点:         | 3     |      | $\backslash$          |          |
| 专家姓名          | 身份证号  | 记录状态 | 操作                    | 记录不良行为结果 |
| 9 - H         | 1     | 待签章  | 无不良行为确认   记录不良行为   签章 | 有        |
| 200           | 1     | 已记录  | 无不良行为确认   记录不良行为      | 无        |
| 5             |       | 已记录  | 无不良行为确认   记录不良行为      | 无        |
| ŧ             |       | 已记录  | 无不良行为确认   记录不良行为      | 无        |
|               |       | ×5   |                       |          |

4. 电子签章。对评标现场有不良行为的评标专家,完成 记录操作后,在对应的操作菜单点击"签章",根据系统提 示完成对"评标专家评标现场不良行为记录表"电子签章操 作。

|                |      |                                 | 确认签章 |
|----------------|------|---------------------------------|------|
| ¥ <del>۱</del> | 1/1  | - + 自动触放 :                      |      |
|                |      |                                 |      |
|                |      |                                 |      |
|                |      |                                 |      |
|                |      | 评标专家评标现场不良行为记录表                 |      |
|                | 评标专家 |                                 |      |
|                | (姓名) |                                 |      |
|                | 项目名称 | hye yar                         |      |
|                | 招标人  |                                 |      |
|                | 评标时间 | Sec. 7 41. ( 101.1 10.1 10.1    |      |
|                | 评标地点 | 100                             |      |
|                | 记录时间 | THE R. LEWIS CO., LANSING MICH. |      |
|                |      |                                 |      |
|                | 不良行为 | -                               |      |
|                | 情况描述 |                                 |      |
|                |      |                                 |      |

(二) 行政监督部门认定行为

1.登录信用评价子系统。行政监督部门访问山西省招标 投标公共服务平台(https://www.sxbid.com.cn/),进入交 易保障—山西省评标专家库子页面,点击信用评价入口,输 入账号和密码,点击登录。

| 简单 快捷 高效              | 欢迎登录信用评价子系统 |
|-----------------------|-------------|
| SIMPLE PAST EFFICIENT | 记录人 行政监督部门  |
|                       | 监督部门账号      |
|                       | ⊘ 密码        |
| × × ×                 | ·<br>立即登录   |
|                       |             |

查找待认定项目。进入信用评价子系统,在待认定列表的搜索菜单中输入项目相关信息,点击查询,找到待认定项目。

|                   | ■ 待认定列表     |      |         |          |          |      | 首页   | 5>信用评价 |
|-------------------|-------------|------|---------|----------|----------|------|------|--------|
| $\mathbf{\Omega}$ | 项目(标段/包)名称: | 请输入  |         | 招标人名称:   | 请输入      | 请输入  |      |        |
| (中)(定列表           | 评标时间:       | 开始日期 | 结束日期    | 记录时间:    | 开始日期     | 结束日期 | 查询   |        |
|                   | 项目(标段/包)    | 名称   | 招标人     | 、名称 评    | 标时间      | 记录时间 | 专家姓名 | 操作     |
| 已认定列表             | 1           |      | This is |          |          | 3    |      | 认定     |
| 20                |             |      | 2       |          |          | 1    | 1    | 认定     |
| 漆加不良行为            |             |      | 首页 <    | 1 > 尾页 1 | 页 跳转 共1页 | 2条记录 |      |        |
|                   |             |      |         |          |          |      |      |        |

3. 认定操作。在待认定项目对应的操作菜单点击"认定", 根据系统提示完成认定操作。(提示:认定操作完成后,需 要对认定信息进行修改的,可在认定当日进行修改操作,次 日系统自动提交认定信息,提交后认定信息不可修改。)

|        | Ⅰ 认定不良行为      | 首页 > 信用评价                                                                                                    |
|--------|---------------|----------------------------------------------------------------------------------------------------|
| 2      | 记录主体:         |                                                                                                    |
| 待认定列表  | 登记表编号:        |                                                                                                    |
|        | 项目 (标段/包) 名称: | Compared and an angle of the second second sec |
| 日は定列表  | 招标人名称:        | (B) man                                                                                                    |
|        | 评标时间:         | 100000 C                                                                                                    |
| 20     | 评标地点:         | 7                                                                                                    |
| 添加不良行为 | 记录时间:         | The second second second second second second second second second second second second second second second se                                                                                                    |
| B.     | 专家姓名:         |                                                                                                    |
| 受理申诉   | 身份证号:         |                                                                                                    |
|        | 不良行为:         |                                                                                                    |
|        | 不良行为描述:       |                                                                                                    |
|        | 记录工作人员姓名:     |                                                                                                    |
|        | 记录工作人员职务:     | #                                                                                                    |
|        | 记录工作人员联系电话:   |                                                                                                    |
|        | 认定结果:         | <ul> <li>内成</li> <li>不构成</li> </ul>                                                                                                    |
|        | 认定的不良行为:      | 选择不良行为                                                                                                    |
|        |               |                                                                                                    |
|        | 认定意见:         |                                                                                                    |
|        |               |                                                                                                    |
|        |               | <i>k</i>                                                                                                    |
|        | 不良行为认定书:      | 上带从虚书                                                                                                    |
|        |               |                                                                                                    |
|        |               | 自若不良行为记录表 认定 返回                                                                                                    |

二、 认定其他与评标活动相关的不良行为

(一)登录信用评价子系统。行政监督部门访问山西省

招标投标公共服务平台(https://www.sxbid.com.cn/),进入交易保障—山西省评标专家库子页面,点击信用评价入口,输入账号和密码,点击登录。

| 简单 快捷 高效              | 欢迎登录信用评价子系统 |
|-----------------------|-------------|
| SIMPLE FAST EFFICIENT | 记录人 行政监督部门  |
|                       |             |
| 15 P                  | ⊘ 密码        |
| A AND A               | 立即登录        |
|                       |             |

(二)查找待认定项目。进入信用评价子系统,点击添加不良行为菜单,在相应的搜索菜单中输入项目相关信息, 点击查询,找到待认定项目。

|                    | <b>添加不良行为</b> |                            |             |                   |            | 首引     | 5 > 信用评 |
|--------------------|---------------|----------------------------|-------------|-------------------|------------|--------|---------|
|                    | 登记表编号:        | 请输入                        | 项目(标段/包)名称: | 请输入               |            |        |         |
| 人定列表               | 招标人名称:        | 请输入                        | 评标时间:       | 开始日期              | 2024-01-16 |        |         |
|                    | 交易中心记录:       | 请选择                        | ✓ 代理机构记录:   | 请选择               | ~          | 查询     |         |
| <br>定列表            | 登记表编号         | 项目(标段/包)名称                 | 招标人名称       | 评标时间              | 交易中心记录     | 代理机构记录 | 操作      |
| 2                  |               | and a second second second | ×           |                   | 0.000      |        | 添加      |
| ▲<br>◆<br>◆<br>長行为 | 100.00        | 100 B                      |             |                   |            | Land   | 添加      |
| 2                  |               | -                          |             |                   |            |        | 添加      |
| 里申诉                |               | 首页                         | 1 2 尾页 1 页  | <b>跳转</b> 共1页 3条记 | æ          |        |         |

(三)认定操作。在待认定项目对应的操作菜单点击"添加",根据系统提示完成认定操作。(提示:认定操作完成后,需要对认定信息进行修改的,可在认定当日进行修改操作,次日系统自动提交认定信息,提交后认定信息不可修改。)

|          | 记录主体:       |                                                                                                    |  |
|----------|-------------|----------------------------------------------------------------------------------------------------|--|
| 定列表      | 登记表编号:      | 1000                                                                                                    |  |
|          | 页目(标段/包)名称: | which is the state of the line of the                                                                                                    |  |
| <br>,定列表 | 招标人名称:      | 100 March 100 March 100 Ma |  |
|          | 评标时间:       | 4                                                                                                    |  |
| <b>O</b> | 评标地点:       | a second                                                                                                    |  |
| 不良行为     | 记录时间:       | 必填项                                                                                                    |  |
| <b>-</b> | 专家姓名:       |                                                                                                    |  |
| 里申诉      | 身份证号:       | Contract of Contract of Contra |  |
|          | 记录工作人员姓名:   | 必填项                                                                                                    |  |
|          | 记录工作人员职务:   | 必填项                                                                                                    |  |
| 记        | 录工作人员联系电话:  | 必填项                                                                                                    |  |
|          | 认定的不良行为:    | 选择不良行为                                                                                                    |  |
|          |             |                                                                                                    |  |
|          | 认定意见:       |                                                                                                    |  |
|          |             |                                                                                                    |  |
|          | 不良行为认定书:    | 上传认定书                                                                                                    |  |
|          |             |                                                                                                    |  |
|          |             |                                                                                                    |  |

## 三、查看评价信息和申诉

(一)登录省评标专家库管理系统。评标专家访问山西 省招标投标公共服务平台(https://www.sxbid.com.cn/), 进入交易保障—山西省评标专家库子页面,点击评标专家入 口,输入省评标专家库管理系统登记的手机号码,获取验证 码,输入验证码,点击登录。

| 简单 快捷 高效              | 欢迎登录山西省评标专家库   |
|-----------------------|----------------|
| SIMPLE FAST EFFICIENT | 数字证书登录 手机验证登录  |
|                       | - 专家库管理系统登记手机号 |
| 15 P                  | ⊘短信验证码 获取验证码   |
| A South               | 立即登录           |
|                       | 申报评标专家         |

(二)查看信用评价信息。打开个人信息管理页面,找 到评价服务菜单,点击信用分值明细子菜单,查看本年度信

用评价相关信息。

| 山西省评标专家库   | 系统 <sub>个人编辑</sub>             |                  |              |             |                                  | Mand B H | 297. <b></b> |
|------------|--------------------------------|------------------|--------------|-------------|----------------------------------|----------|--------------|
| > 信息服务     | 信用分值明细 信用评价申诉记录                |                  |              |             |                                  |          |              |
| > 学习服务     |                                |                  |              |             |                                  |          |              |
| > 请假服务     | 项目名称:                          | 本年度信用评价基础分值:100分 | 扣减:10分 增加:0; | 计 信用分值: 90分 |                                  |          |              |
| ▼ 评价服务     | 座号 项目 (标段)包) 名称                | 招标人名称            | 评标时间         | 记录时间        | 不良行为                             | 分值       | 操作           |
| ○ 信用分值明細   |                                |                  |              | 2           | AND DESCRIPTION OF AN ADDRESS OF | -10      | 申诉           |
| ◎ 信用评价申诉记录 | 《上一页 1 下一页》 当前 1 / 30 条, 共1条 到 | 页<br>去           |              |             |                                  |          |              |
| > 其他服务     |                                |                  |              |             |                                  |          |              |
|            |                                |                  |              |             |                                  |          |              |

(三)申诉操作。打开个人信息管理页面,找到评价服务菜单,点击信用分值明细子菜单,在列表中找到待申诉事项,点击"申诉",根据系统提示完成申诉操作。(提示:申诉操作在行政监督部门受理前可自主撤回,行政监督部门受理后不可撤回。)

| 山西省评标专家库系统 | 个人信息          |                                                                                                    |
|------------|---------------|----------------------------------------------------------------------------------------------------|
| > 信息服务     | 登记表编号         | ertu .                                                                                                    |
| > 学习服务     | 项目 (标段/包) 名称: |                                                                                                    |
| > 请假服务     | 招标人名称:        | SHE HERE,                                                                                                    |
| ♥ 评价服务     | 代理机构:         |                                                                                                    |
| ● 信用分值明细   | 监督部门:         |                                                                                                    |
| ◎ 信用评价申诉记录 | 评标时间:         | And the second second |
| > 其他服务     | 评标地点:         | (#)                                                                                                    |
|            | 记录时间          |                                                                                                    |
|            | 不良行为:         |                                                                                                    |
|            | 分值:           | -10                                                                                                    |
| d          | 申诉请求、理由及依遵:   | ₹1000字                                                                                                    |
|            | 证明材料:         | 上传                                                                                                    |
|            |               | <u> 援交申诉</u> 送回                                                                                                    |

(四)查看申诉记录。打开个人信息管理页面,找到评价服务菜单,点击信用评价申诉记录子菜单,查看申诉记录和进度。

| 山西省评标专家库到  | 系统 1458                       |                                         |      |      |                  | xento 8 # | 297, <b>1499</b> | 退出 |
|------------|-------------------------------|-----------------------------------------|------|------|------------------|-----------|------------------|----|
| > 信息服务     | 信用分值明细值用评价申诉记录                |                                         |      |      |                  |           |                  |    |
| > 学习服务     |                               |                                         |      |      |                  |           |                  |    |
| > 请假服务     | 項目名称:                         |                                         |      |      |                  |           |                  |    |
| ◆ 评价服务     | 床号 项目 (标印他) 名称                | 招标人名称                                   | 评标时间 | 不良行为 | 申訴时间             | 状态        | 操作               |    |
| ● 信用分値明細   | 1                             |                                         |      |      | 2024-01-16 10:09 | 申诉不成立     | 查看               | E. |
| ○ 信用评价申编记录 | 《上一页 1 下一页》 当前 1 / 30 条,共1条 到 | ,⊐, , , , , , , , , , , , , , , , , , , |      |      |                  |           |                  |    |
| > 其他服务     |                               |                                         |      |      |                  |           |                  |    |

四、受理申诉

(一) 登录信用评价子系统。行政监督部门访问山西省招标投标公共服务平台(https://www.sxbid.com.cn/),进入交易保障—山西省评标专家库页面,点击信用评价入口,输入账号和密码,点击登录。

| SIMPLE FASI EFFICIENT | 记录人    | 行政监督部门 |
|-----------------------|--------|--------|
| *                     |        |        |
|                       | 监督部门账号 |        |
|                       | ②密码    |        |
| × × ×                 | 立日     | 即登录    |

(二)查找待受理项目。进入信用评价子系统,点击受 理申诉菜单,在相应的搜索菜单中输入项目相关信息,点击 查询,找到待受理项目。

|                  | Ⅰ 受理申诉      |     |      |        |        |                  |      | 首页   | > 信用评价 |
|------------------|-------------|-----|------|--------|--------|------------------|------|------|--------|
| 2                | 项目(标段/包)名称: | 请输入 |      |        | 招标人名称: | 请输入              |      |      |        |
| 待认定列表            | 姓名:         | 请输入 |      |        | 评标时间:  | 开始日期             | 结束日期 | 查询   |        |
| 2                | 项目(标段/包)    | 名称  | 招标。  | 人名称    | 评标时    | 响                | 提交时间 | 专家姓名 | 操作     |
| 已认定列表            |             |     |      |        |        |                  |      | 100  | 处理     |
| 2000<br>添加不良行为   |             |     | 首页 < | 1 > 尾页 | 1页     | <b>跳转</b> 共1页 1务 | 和记录  |      |        |
| <b>日</b><br>受理申诉 |             |     |      |        |        |                  |      |      |        |

(三) 受理申诉操作。在待受理项目对应的操作菜单点

## 击"处理",根据系统提示完成受理操作。

|          | 受理申诉        |                |
|----------|-------------|----------------|
| 2        | 记录主体:       |                |
| 待认定列表    | 登记表编号:      |                |
| 2        | 项目(标段/包)名称: |                |
| □✓ 已认定列表 | 招标人名称:      | The second     |
|          | 评标时间:       | 2              |
| _⊕       | 评标地点:       | Jour -         |
| 漆加不良行为   | 专家姓名:       | JAN THE        |
| E,       | 身份证号:       |                |
| 受理申诉     | 记录工作人员姓名:   | ·              |
|          | 记录工作人员职务:   | 10             |
|          | 记录工作人员联系电话: |                |
|          | 认定的不良行为:    | ,              |
|          | 认定意见:       |                |
|          | 申诉请求、理由及依据: |                |
|          | 证明材料:       |                |
|          | 受理结果:       | ● 申诉不成立 ④ 申诉成立 |
|          | 不成立原因:      |                |
|          |             |                |
|          |             |                |
|          |             | 处理 返回          |